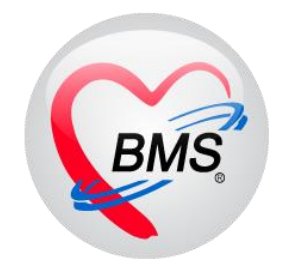

# คู่มือการใช้งานและติดตั้ง IPD Paperless

## (Review Treatment)

โรงพยาบาลขุขันธ์ จังหวัดศรีสะเกษ

บริษัท บางกอก เมดิคอล ซอฟต์แวร์ จำกัด

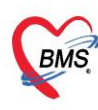

#### <u>การใช้งานเมนู IPD PAPERLESS \*\* Review Treatment \*\*</u>

1. ติ๊ก Review Mode (Active Mode) โปรแกรมจะกรองเฉพาะรายการ Continue

| ข้อมูลการรักษาพยาบาลผู้ป่วย | UIPD HN:000                                                                                                    | 845572 AN : 66001849                                                                | 95 ชื่อ : คุณทดสอบ นิสิตแพทย์        |                                                         |                                                                                                    | C Log          |
|-----------------------------|----------------------------------------------------------------------------------------------------|-------------------------------------------------------------------------------------|--------------------------------------|---------------------------------------------------------|----------------------------------------------------------------------------------------------------|----------------|
| Admit Summary               | Add Order                                                                                                    | 🕞 Refresh 🛛 🖶 พิมพ์                                                                 | Review Mode (Active Continue)        | Review Treatment                                        |                                                                                                    |                |
| 😂 Visit EMR                 | โรงหมาน จนุณศาสตรลุณสักด์(สมาม)                                                                                           |                                                                                     |                                      |                                                         |                                                                                                    |                |
| Order Sheet                 |                                                                                                    |                                                                                     |                                      | DOCTOR'S ORDER S<br>1. dd Order] [Template Order] [Med. | HEET<br>Reconcliation] [SOAP]                                                                       |                |
| 🚦 ฟอร์มปรอท                 | AN : 6600184                                                                                                    | 95 HN : 000845572 ชื่อ :                                                            | : คุณทดสอบ นิสิตแพทย์ อายุ : 28 ปี 5 | 5 เดือน CID : 0.97443125363                             |                                                                                                    |                |
| Lab History                 | Date Time                                                                                                    |                                                                                     | ORDER FOR ONE E                      | DAY                                                     | CONTINUOUS ORDER                                                                                    |                |
| Doctor Order                | 29/07/66                                                                                                    |                                                                                     |                                      |                                                         | Medication                                                                                          |                |
| Order Summary               | [Edit]                                                                                                    |                                                                                     |                                      | -                                                       | * METFORMIN 500MG เมื่ด<br>รับประทางครั้งอะ 1 เปิด วันอะ 2 ครั้ง หลังอาหารเข้า เป็น                 | [off]          |
| Order Plan                  | [ReOrder]                                                                                                    |                                                                                     |                                      |                                                         | ผู้สั่ง : <i>วาสนา เจ้าหน้าที่ BMS</i>                                                              |                |
| Discharge Summary           | 29/07/66<br>11:33                                                                                                    |                                                                                     |                                      |                                                         | Medication                                                                                          |                |
| Assessment                  | [ Edit ]                                                                                                    |                                                                                     |                                      |                                                         | * PARACETAMOL 500 MG เม็ด<br>รับประทานครึ่งละ 1 เม็ด ห่างกันอย่างน้อย 6 ชั่วโมง เมื่อมีอาการไข้ ปวด | [off]          |
| Scan Document               | [ReOrder]<br>[Approve]                                                                                                    |                                                                                     |                                      |                                                         | * SIMVASTATIN (ZIMVA) 20 MG เม็ด [STAT]<br>รับประทานครั้งละ 1 เม็ด วันละ 1 ครั้ง ก่อนนอน            | <u>[off]</u>   |
|                             |                                                                                                    |                                                                                     |                                      |                                                         | Other                                                                                               |                |
|                             |                                                                                                    |                                                                                     |                                      |                                                         | * Record I/O                                                                                        | [off]          |
|                             |                                                                                                    |                                                                                     |                                      |                                                         | ผู้สัง : <i>มิสิคแพทย์</i><br>ผู้อนุมัติ : <i>วาสนา เจ้าหน้าที่ BMS</i>                             |                |
|                             | 29/07/66 11:<br>S : ลงซ้อมูล S<br>O : ลงซ้อมูล A<br>P : ปรับเปลี้เหม<br>Risk : ลงซ้อมูล<br>Note : ลงซ้อมูล<br>Approve Com | 33 วาสนา เจ้าหน้าที่ BMS<br>ข้อมูล P<br>Risk<br>a Note<br>ment : มีการปรับเปลี่ยนข้ | [-99999]<br>อมูล P ให้ถูกพ้องแล้ว    |                                                         |                                                                                                    |                |
|                             |                                                                                                    |                                                                                     |                                      |                                                         |                                                                                                    | 🕒 บันทึก 🛛 บิด |

2. ติ๊ก Review Treatment > ทำการติ๊ก Confirm Review เฉพาะรายการที่ต้องการสั่งใช้ต่อ

| ข้อมูลการรักษาพยาบาลผู้ป่วย | 8 IPD HN : 000                                                                      | 845572 AN : 660018495 ชื่อ : คุณทดสอบ มิสัตแททย์                                    | C Log                                                                                                    |  |  |  |  |
|-----------------------------|-------------------------------------------------------------------------------------|-------------------------------------------------------------------------------------|----------------------------------------------------------------------------------------------------|--|--|--|--|
| Admit Summary               | O Add Order                                                                         | 🐵 Refresh 🛛 🖶 ທີມທ໌ 🔹 Review Mode (Active Continue) 😨 Review Treatment              |                                                                                                    |  |  |  |  |
| 😂 Visit EMR                 | โรงหยามาลบูณหารสงกุลแต่กด์(เอเรเน)                                                  |                                                                                     |                                                                                                    |  |  |  |  |
| Order Sheet                 | DOCOTORS GOURE SINET<br>[Add Order] [Itemption Unite] [Hot, Iteconolisation] [SOAV] |                                                                                     |                                                                                                    |  |  |  |  |
| 🚦 ฟอร์มปรอท                 | AN : 6600184                                                                        | 95 HN : 000845572 ชื่อ : คุณหดสอบ มิสิตแหรมโอวก : 28 มี 5 เดือน CID : 0102443125363 |                                                                                                    |  |  |  |  |
| Lab History                 | Date Time                                                                           | รายการที่ Cofirm จะ                                                                 | CONTINUOUS ORDER                                                                                                    |  |  |  |  |
| X-Ray Doctor Order          | 29/07/66                                                                            | แสดงชื่อยู้ Cofirm                                                                  |                                                                                                    |  |  |  |  |
| Order Summary               | 14:30                                                                               |                                                                                     | Medication                                                                                                    |  |  |  |  |
| Order Plan                  | [ReOrder]                                                                           |                                                                                     | ที่ 1 การเขางานครั้งละ 1 เม็ด วันละ 2 ครั้ง หลังอาหารเข้า เย็น<br>วันประทานครั้งละ 1 เม็ด วันละ 2 ครั้ง หลังอาหารเข้า เย็น<br>ผู้ Revee: กอก เจ้าหลัก 8 2007/6 2502 |  |  |  |  |
| Nurse Schedule              | [confirm                                                                            |                                                                                     | ผู้สิ่ง : <i>วาสนา เจ้าหน้าที่ BMS</i>                                                                                                    |  |  |  |  |
| Discharge Summary           | review]                                                                             |                                                                                     |                                                                                                    |  |  |  |  |
| Assessment                  | [cancel<br>review]                                                                  |                                                                                     |                                                                                                    |  |  |  |  |
| 🧾 Scan Document             | 29/07/66<br>11:33                                                                   |                                                                                     | Medication                                                                                                    |  |  |  |  |
|                             | [Edit]                                                                              |                                                                                     | * PARACETAMOL 500 MG ເຊິ່ງ                                                                                                    |  |  |  |  |
|                             | [ReOrder]                                                                           |                                                                                     | รับประทานครั้งละ 1 เม็ด ห่างกินอย่างน่อย 6 ข่วไมง เมื่อมีอาการใช้ ปวด                                                                                               |  |  |  |  |
|                             | [Approve]                                                                           |                                                                                     | * SIMVASTATIN (ZIMVA) 20 MG เม้ต [STAT]<br>รับประทานครั้งละ 1 เม็ต วันละ 1 ครึ่ง ก่อนนอน<br>Eventime<br>Event                                                       |  |  |  |  |
|                             | [confirm<br>review]                                                                 |                                                                                     | Other                                                                                                    |  |  |  |  |
|                             | [cancel                                                                             |                                                                                     | * Record I/O [off]<br>[confirm                                                                                                    |  |  |  |  |
|                             | review]                                                                             |                                                                                     | review]                                                                                                    |  |  |  |  |
|                             |                                                                                     |                                                                                     | ผู้อนุมัติ : <i>วาสนา เจ้าหน้าที่ BMS</i>                                                                                                    |  |  |  |  |
|                             | 29/07/66 11:<br>S : ลงซ้อมูล S                                                      | 33 วาสนา เข้าหน้าที่ BMS [-99999]                                                   |                                                                                                    |  |  |  |  |
|                             | RTF HTML                                                                            |                                                                                     |                                                                                                    |  |  |  |  |
|                             |                                                                                     |                                                                                     | 🕒 บันทึก 🗾 ปีด                                                                                                    |  |  |  |  |

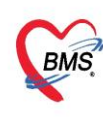

บริษัท บางกอก เมดิคอล ซอฟต์แวร์ จำกัด (สำนักงานใหญ่) BMS เลขที่ 2 ชั้น 2 ซ.สุขสวัสดิ์ 33 แขวง/เขต ราษฎร์บูรณะ กรุงเทพมหานคร เลขที่ 2 ชั้น 2 ซ.สุขสวัสดิ์ 33 แขวง/เขต ราษฎร์บูรณะ กรุงเทพมหานคร โทรศัพท์ 0-2427-9991 โทรสาร 0-2873-0292 เลขที่ประจำตัวผู้เสียภาษี 0105548152334

#### 3. กรณีที่ไม่ต้องการสั่งใช้ต่อให้ทำการ Off รายการ

| ข้อมูลการวักษาพยาบาลผู้บัว                  | 11 IPD HN : 00084                                                                                  | M5572 AN : 660018495 ซึ่อ : คุณเทตสอบ นิสิคณาหย์                                                  |                      |  |  |  |  |
|---------------------------------------------|----------------------------------------------------------------------------------------------------|---------------------------------------------------------------------------------------------------|----------------------|--|--|--|--|
| Admit Summary                               | Add Order 💿                                                                                        | Refresh 🛛 🕸 flawí 🛛 🗵 Review Mode (Active Continue) 😨 Review Treatment                            |                      |  |  |  |  |
| Visit EMR                                   |                                                                                                    | โรงพบาบ มะสุมุทรานของอุณมตักษ์(อบรม)<br>DOCTOR'S ORDER SHEFT                                      |                      |  |  |  |  |
| Order Sneet                                 |                                                                                                    | [Ald Order] [Template Order] [Med. Reconditation] [50AP]                                          |                      |  |  |  |  |
| 1 พอรมบรอท                                  | AN : 660018495 HN : 000845572 ซึ่อ : คุณหลสอม พิสิคมทายวี อายุ : 28 ปี 5 เดือน CID : 0107443125363 |                                                                                                   |                      |  |  |  |  |
|                                             | Date Time                                                                                          | ORDER FOR ONE DAY CONTINUOUS ORDER                                                                |                      |  |  |  |  |
| Doctor Order                                | 29/07/66                                                                                           |                                                                                                   |                      |  |  |  |  |
| Order Summary                               | [Edit]                                                                                             | 😸 HOS/PRODOKTOVISEConfineOffForm – 📼 🗙                                                            | [off]                |  |  |  |  |
| 📴 Order Plan                                | [ReOrder]                                                                                          | างการที่จะ Off                                                                                    | review]              |  |  |  |  |
| Nurse Schedule Discharge Summary Assessment | [confirm<br>review]<br>[cancel<br>review]                                                          | PARACETAMOL 500 MG เม็ด<br>รับประหานดรั้งละ 1 เม็ด ห่างกันอย่างน้อย 6 ชั่วโมง เมื่อมีอาการใช้ ปวด |                      |  |  |  |  |
| Scan Document                               | 29/07/66<br>11:33<br>[ Edit ]                                                                      | 2                                                                                                 |                      |  |  |  |  |
|                                             | [ReOrder]                                                                                          | SRA.                                                                                              | review]<br>[off]     |  |  |  |  |
|                                             | [Approve]                                                                                          | รับประทานครั้งละ 1 เม็ต วันละ 1 ครึ่ง ก่อนนอน                                                     | review]              |  |  |  |  |
|                                             | [confirm<br>review]                                                                                | Other                                                                                             | 1-10                 |  |  |  |  |
|                                             | [cancel<br>review]                                                                                 | * Record L/O                                                                                      | [onfirm<br>[confirm] |  |  |  |  |
|                                             |                                                                                                    | ผู้สิ่ง : มีสิดแทรแก้<br>ผู้สิ่งบุมี6 : วาสนา เจ้าแน้าที่ BMS                                     |                      |  |  |  |  |
|                                             | 29/07/66 11:33<br>S : ауйана S                                                                     | 13 วาสนา เข้าหน้าที่ BMS [-99999]                                                                 |                      |  |  |  |  |
|                                             | RTF HTML                                                                                           |                                                                                                   |                      |  |  |  |  |
|                                             |                                                                                                    | Di                                                                                                | เพ็ก 🗖 ปิด           |  |  |  |  |

### 4. กรณีที่ต้องการยกเลิก Confirm > คลิกที่ปุ่ม Cancel Review

| Admit Summary   | Add Order                                                                                          |                   |                                                                                                    |                   |  |  |
|-----------------|----------------------------------------------------------------------------------------------------|-------------------|----------------------------------------------------------------------------------------------------|-------------------|--|--|
| Order Sheet     | Tranuru wapanswanawinf((annu)<br>DOCIORS ORDER SHEET                                               |                   |                                                                                                    |                   |  |  |
| ฟอร์มปรอท       | [Mil Onlar] [Tamplate Onlar] [Mil Reconciliation] (SONP]                                           |                   |                                                                                                    |                   |  |  |
| Lab History     | AN : 660018495 HN : 000845572 ชื่อ : คุณาดงสอบ นิฮิตแทายม์ อายุ : 28 115 เดือน ⊂ID : 0107443125363 |                   |                                                                                                    |                   |  |  |
| X-Ray           | Date Time                                                                                          | ORDER FOR ONE DAY | CONTINUOUS ORDER                                                                                           |                   |  |  |
| Doctor Order    | 29/07/66<br>14:30                                                                                  |                   | Medication                                                                                                 |                   |  |  |
| Order Summary   | [Edit]                                                                                             |                   | * METFORMIN 500MG เมื่ด<br>สับประการณ์เรื่อง 1 เกิด กับลง 2 ครั้ง พลังเวลาอากร้องสีม                       | [off]             |  |  |
| Order Plan      | [ReOrder]                                                                                          |                   | าบบารอาทานหารองอรัย เมติวนเลขี2 หารอิทเดออาหารเขา เป็าม<br>ดู้Review: ราสมอ เจ้าหม่าที่ BMS 29/07/66 15:19 | 1011              |  |  |
| Nurse Schedule  | [confirm                                                                                           |                   | ผู้สัง : <i>วาสนา เจ้าหน้าที่ BMS</i>                                                                      |                   |  |  |
| scharge Summary | [cancel                                                                                            |                   |                                                                                                    |                   |  |  |
| Assessment      | review]                                                                                            |                   |                                                                                                    |                   |  |  |
| Scan Document   | 29/07/66<br>11:33                                                                                  |                   | Medication                                                                                                 |                   |  |  |
|                 | [Edit]                                                                                             |                   | * PARACETAMOL 500 MG เปิด<br>รับประทานครึ่งละ 1 เม็ด ห่างกันอย่างน้อย 6 ชั่วโมง เมื่อมีอาการใช้ ปวด        | [off]<br>[confirm |  |  |
|                 | [Approve]                                                                                          |                   | * SIMVASTATIN (ZIMVA) 20 MG เม็ต [STAT]<br>รับประทานครั้งละ 1 เม็ด วันละ 1 ครั้ง ก่อนนอน                   | [off]<br>[confirm |  |  |
|                 | [confirm                                                                                           |                   | Other                                                                                                    | ieview]           |  |  |
|                 | [cancel                                                                                            |                   | * Record I/O                                                                                               | [off]<br>[confirm |  |  |
|                 | reviewj                                                                                            |                   | ผู้สิ่ง : <i>นิสิดแททนโ</i><br>ผู้อนุมัติ : <i>วาสนา เจ้าหน้าที่ BMS</i>                                   | review]           |  |  |
|                 | 20/07/05 44                                                                                        | 2                 |                                                                                                    |                   |  |  |